How to watch and listen to "Noteworthy" style music files on your iPhone or iPad. (Android guide will follow before too long)

Using the App "Midi Sheet Music"

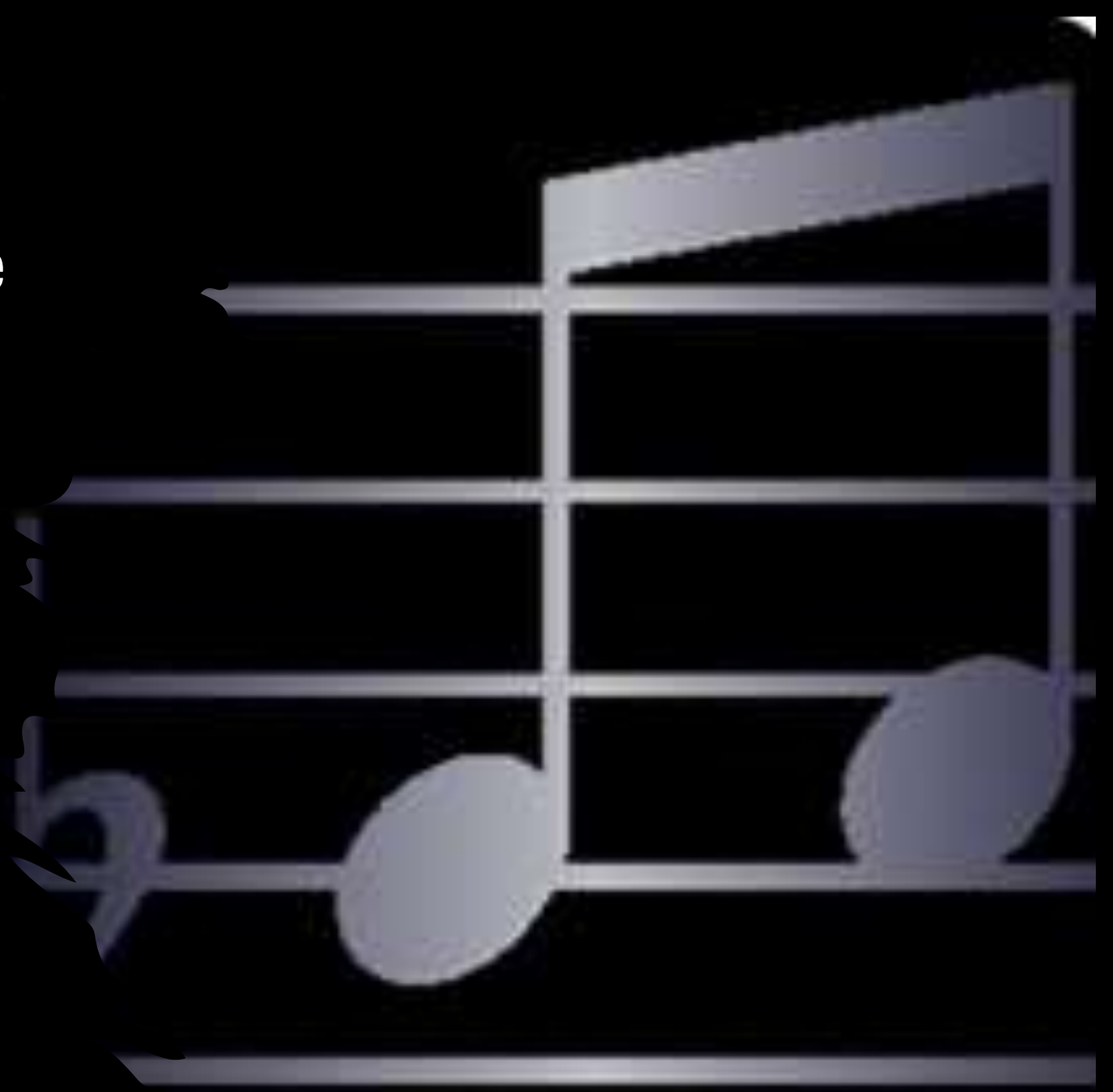

# First - Download the app "Midi Sheet Music" from the app store.

# This is the icon and its free

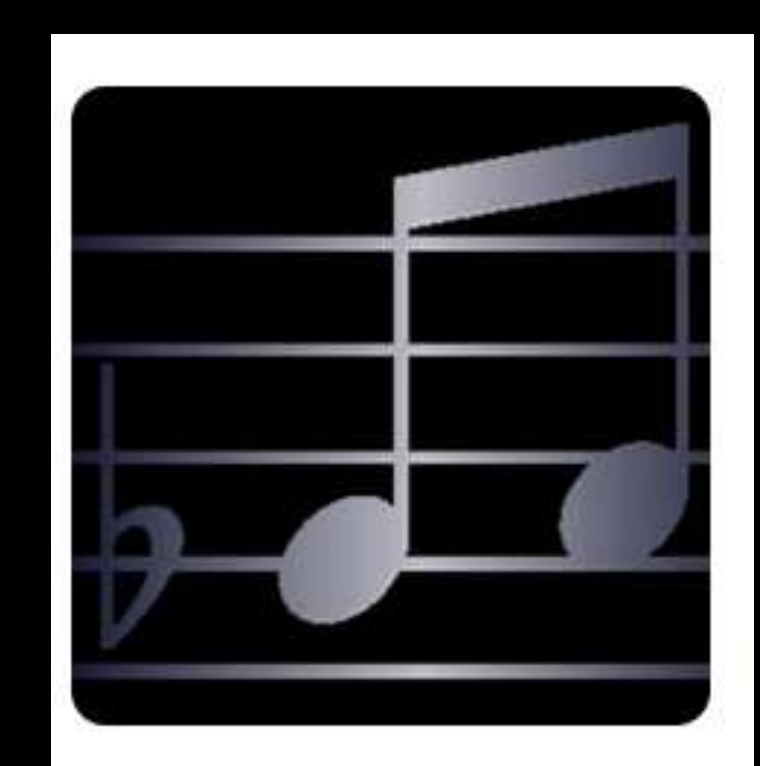

# So now you can download the first song you want to try... from our website to your phone.

#### Go to the members page <u>https://rmvc.net/members</u> (if you need to log in its: <u>Qw1RE21\*</u>)

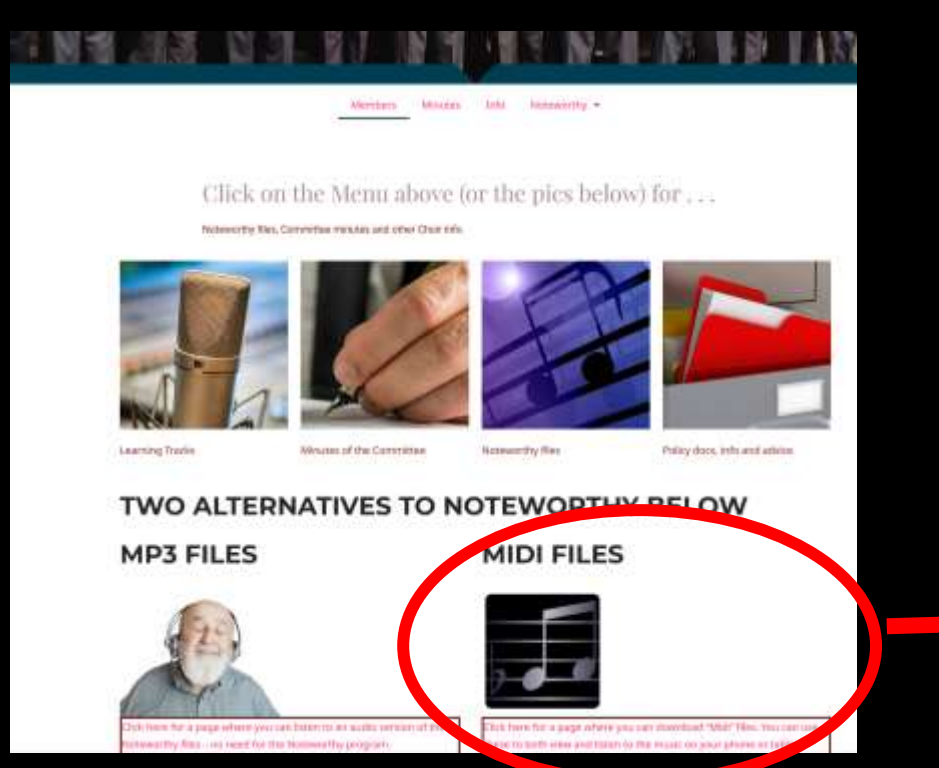

Click on the link to the "Midi" page

#### **MIDI FILES**

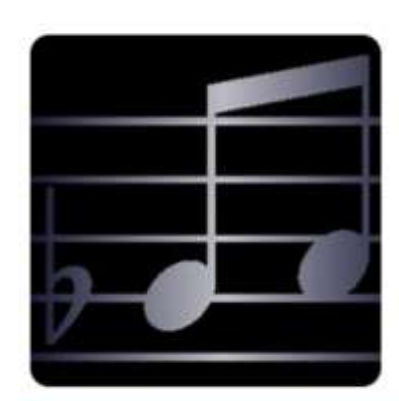

Click here for a page where you can download "Mid these to both view and listen to the music on your p

### The midi files page looks like this

- Touch and <u>hold</u> on the file that you want to download - - You should see this: (if you just tap it, it will probably start
- playing which isn't what you want)

## Tap on "Download linked file"

This will save your file into your "Downloads" folder.

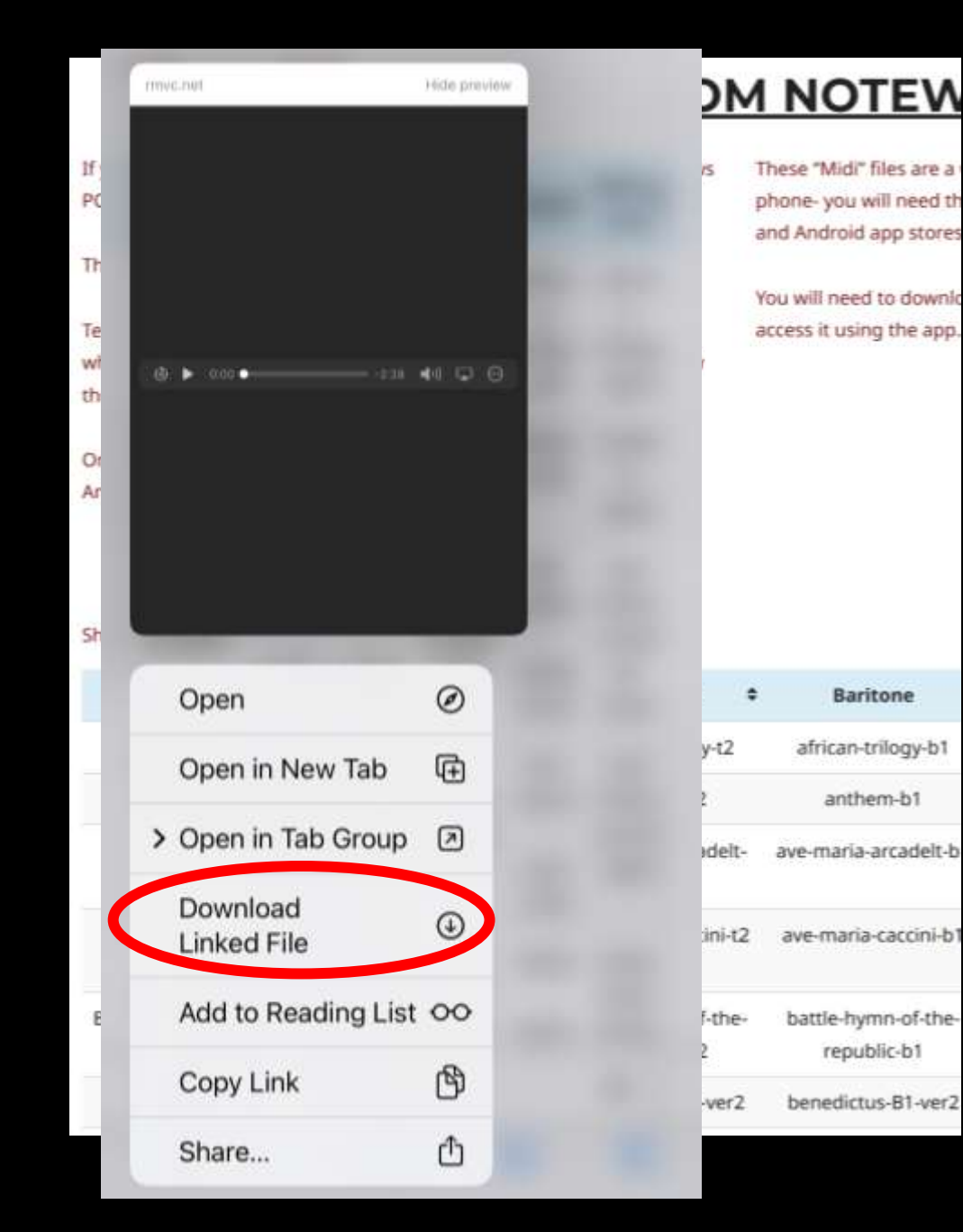

# Now open the app

The first thing you see is a list of sample music (nothing to do with our songs)

So tap on "Files" and navigate to the folder with your Midi files.

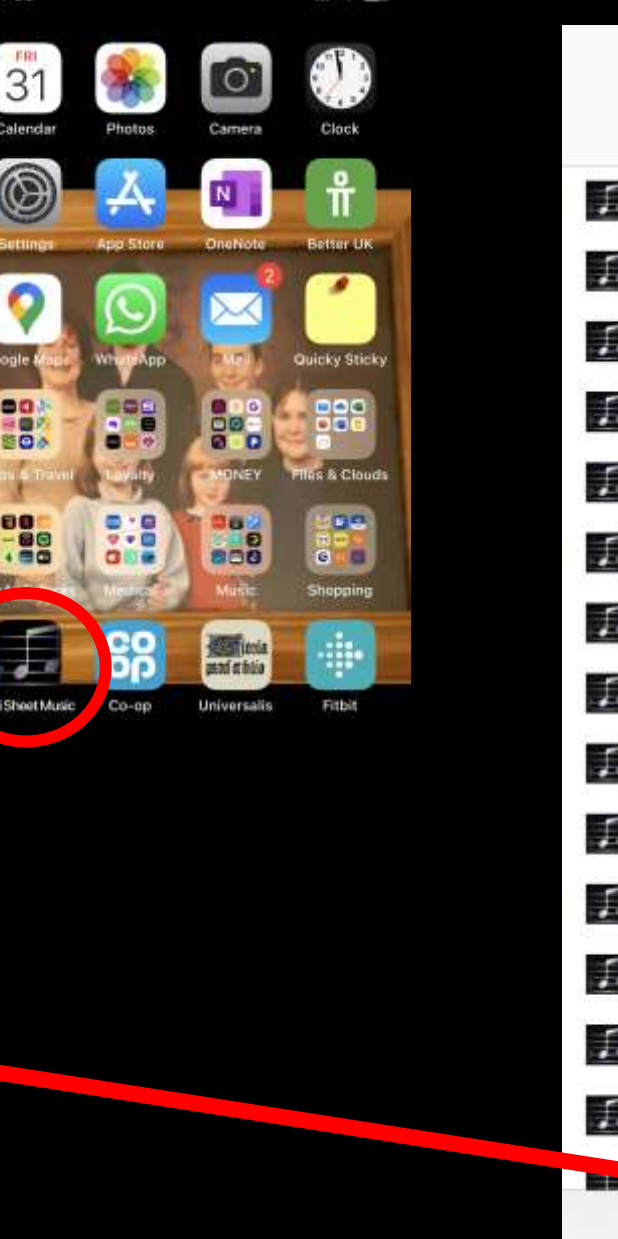

. 58

11:58

| Choose Song                      | More                                                                                                    |
|----------------------------------|----------------------------------------------------------------------------------------------------|
| Bach: Invention No. 13           |                                                                                                    |
| Bach: Minuet in G major          |                                                                                                    |
| Bach: Musette in D major         |                                                                                                    |
| Bach: Prelude in C major         |                                                                                                    |
| Beethoven: Fur Elise             |                                                                                                    |
| Beethoven: Minuet in G major     |                                                                                                    |
| Beethoven: Moonlight Sonata      |                                                                                                    |
| Beethoven: Sonata Pathetique 2   | nd Mov                                                                                                    |
| Bizet: Habanera from Carmen      |                                                                                                    |
| Borodin: Polovstian Dance        |                                                                                                    |
| Brahms: Hungarian Dance No. 5    |                                                                                                    |
| Brahms: Waltz No. 15 in A-flat m | ajor                                                                                                    |
| Brahms: Waltz No. 9 in D minor   |                                                                                                    |
| Chopin: Minute Waltz Op. 64 No   | . 1 in D                                                                                                    |
| Luss in Necturne On. 9 No. 1 in  | -flat m                                                                                                    |
| Sample Recent                    | Films                                                                                                    |
|                                  | Choose Song Bach: Invention No. 13 Bach: Minuet in G major Bach: Musette in D major Bach: Prelude in C major Bach: Prelude in C major Beethoven: Fur Elise Beethoven: Minuet in G major Beethoven: Moonlight Sonata Beethoven: Sonata Pathetique 2 Bizet: Habanera from Carmen Borodin: Polovstian Dance Brahms: Hungarian Dance No. 5 Brahms: Waltz No. 15 in A-flat m Brahms: Waltz No. 9 in D minor Chopin: Minute Waltz Op. 64 No |

Tap on "Open Files" and navigate to your Downloads folder (or wherever you have saved them)

And then just tap on the song you want to use and it will appear in the app, I will open Calon Lan

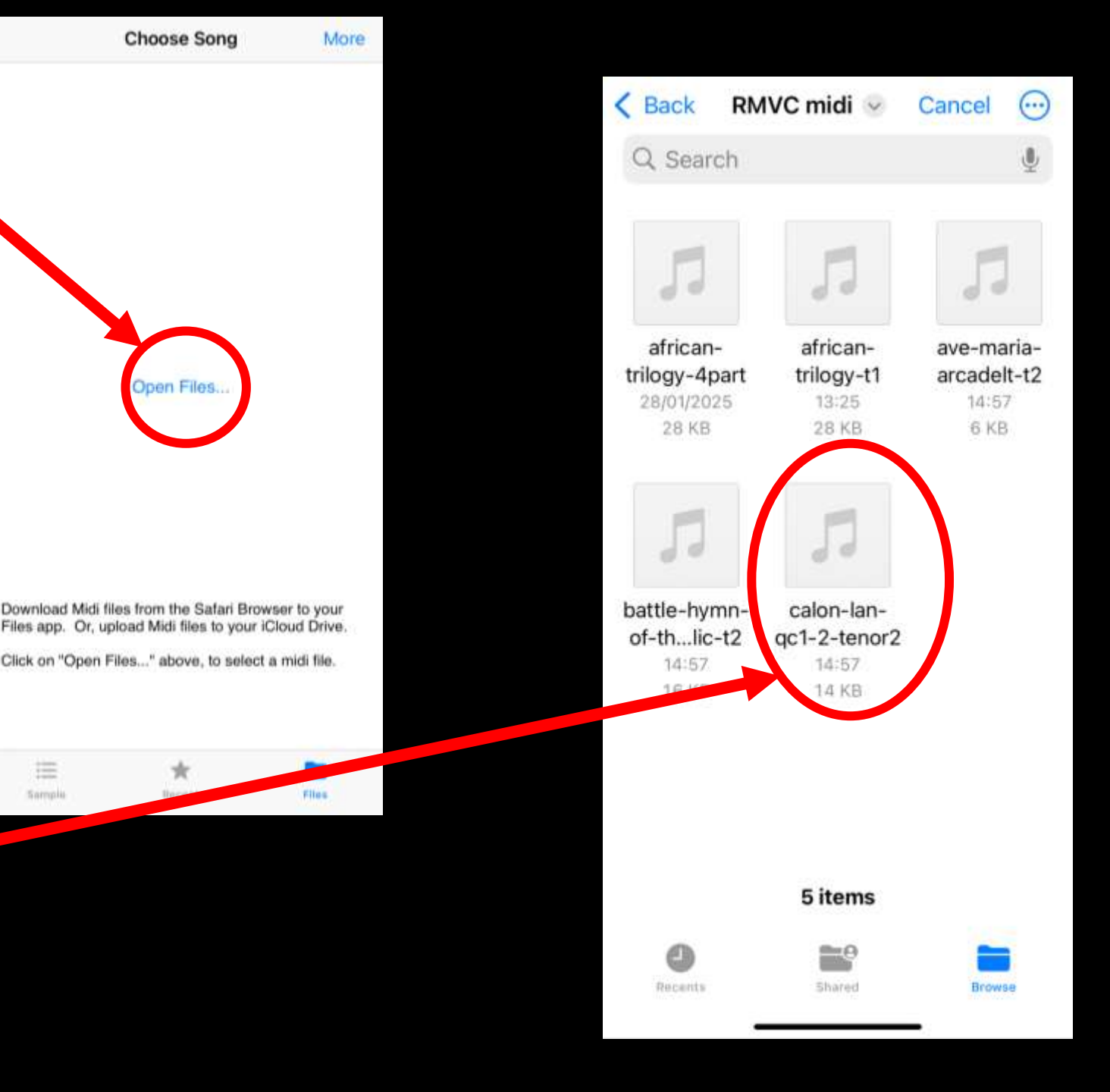

When you open a song – the words won't be showing.

So Tap on the / "Settings COG icon"

And Tap on the "Song Settings" option

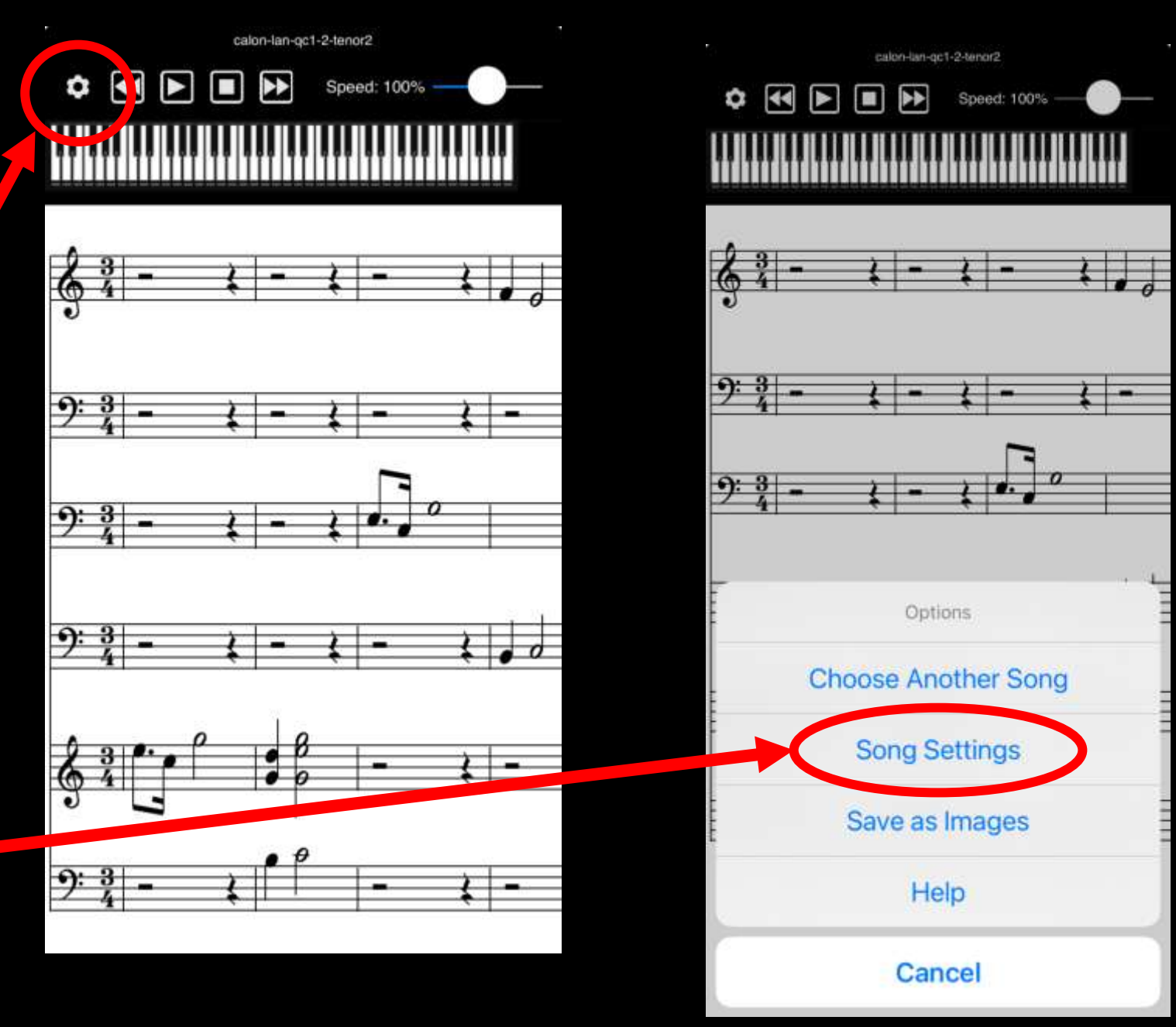

You can explore the various settings yourself but here are my suggestions:

 Scrolling horizontally makes most sense

• You don't need the piano

• You certainly need to see the lyrics

| Back Song Se            | ettings      | Back                    | Song Settings |   |
|-------------------------|--------------|-------------------------|---------------|---|
| Reset to Defaults       |              | Reset to Defaults       |               |   |
| SHEET MUSIC PREFERENCES |              | SHEET MUSIC PREFERENCES |               |   |
| Scroll Vertically       |              | Scroll Vertically       |               |   |
| Display Large Notes     | $\checkmark$ | Display Large           | Notes         |   |
| Show the Piano          |              | Show the Piar           | סו            |   |
| Show Lyrics             | Õ            | Show Lyrics             |               | ~ |
|                         |              |                         |               |   |

You can also Show/Hide "Tracks"= Parts And Mute/Unmute Tracks/Parts

Notes: Track 0 = Top Tenor Track 3 = Bass The bottom track will be piano (if there is a piano track)

\*\*\*If you hide too many tracks the lyrics may not show\*\*\*

| TRACKS TO DISPLAY |                      |
|-------------------|----------------------|
| Track 0           |                      |
| Track 1           | $\checkmark$         |
| Track 2           | $\checkmark$         |
| Track 3           | <ul> <li></li> </ul> |
| TRACKS TO MUTE    |                      |
| Track 0           |                      |
| Track 1           |                      |
| Track 2           |                      |
| Track 3           |                      |

As you use the App to view each song – they will show in your "Recent" list

|   | Choose Song                    | More  |
|---|--------------------------------|-------|
| £ | african-trilogy-4part          |       |
| £ | why-we-sing-4part              |       |
| £ | Last-of-the-Summer-Wine-t2     |       |
| £ | deus-salutis-qc2-2-tenor2      |       |
| £ | calon-Lan-t1                   |       |
| £ | ave-maria-caccini-t1           |       |
| £ | be-still-my-soul-t1            |       |
| £ | battle-hymn-of-the-republic-b2 |       |
| £ | Come-Fly-with-Me.T1            |       |
| £ | african-trilogy-t1             |       |
| L | ave-maria-arcadelt-t2          |       |
| £ | when-love-trickalin-down-t1    |       |
|   |                                |       |
| ŝ | imple Recent                   | Files |

And that's all there is too it.

And as I mentioned some stages mentioned are not compulsory at all (you can just leave all the songs in your downloads folder – and not bother to make a special folder.

Any problems – just ask me at a rehearsal.

Chris Carr T2